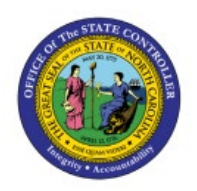

# **VIEW PURCHASE ORDERS**

# **QUICK REFERENCE GUIDE P0-06**

## Purpose

The purpose of this Quick Reference Guide (**QRG**) is to provide a step-by-step explanation of how to View Purchase Orders in the North Carolina Financial System (**NCFS**).

## Introduction and Overview

This QRG covers how to view purchase orders in NCFS which will enable you to view the purchase order.

### View Receipts

To view purchase order in NCFS, please follow the steps below:

- 1. Log in to the NCFS portal with your credentials to access the system.
- 2. On the Home page, click the Procurement tab, and then click Purchase Orders app.

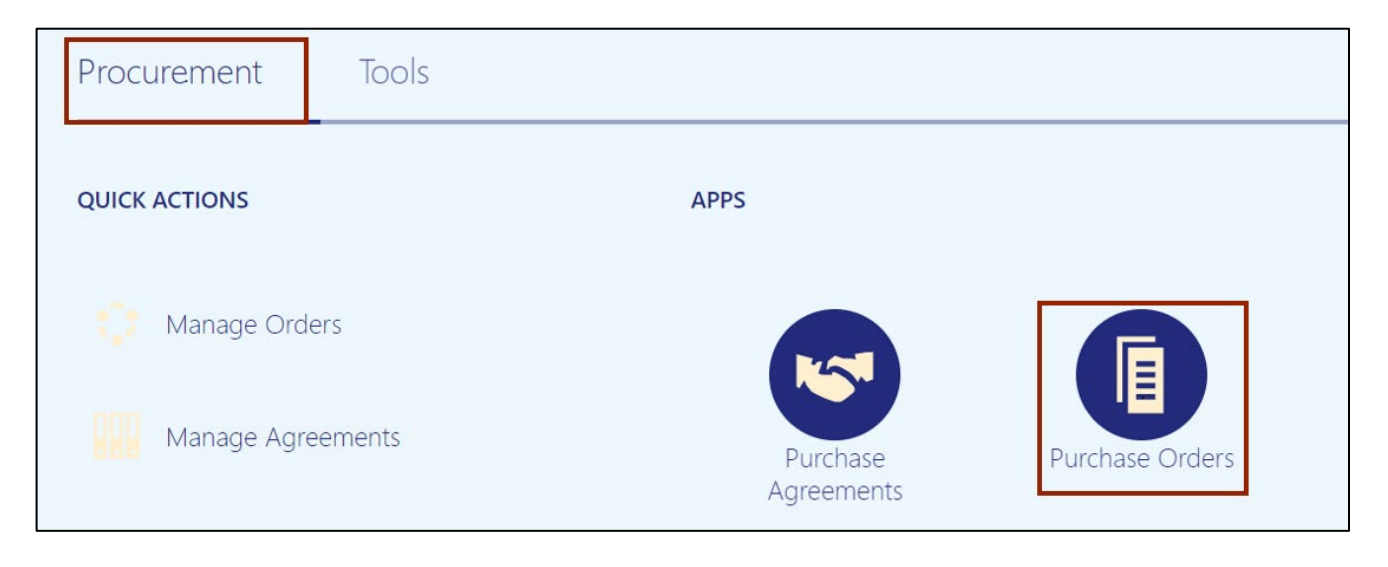

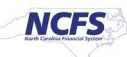

3. The **Overview** dashboard displays, click the **Tasks** [ ] icon, and then click **Manage Orders.** 

| Overview                                                                                                    |                                                                             | Requisitions         • View Requisition Lines         Orders         • Manage Orders                   |
|----------------------------------------------------------------------------------------------------|-----------------------------------------------------------------------------|----------------------------------------------------------------------------------------------------|
| Orders Requiring Attention         O       O         Rejected       Failed Submission       With Invoice Holds | Orders in Process Pending App Pending App Pending Ack Change Pen Change Pen | Incomplete     Agreements       O Orders     • Manage Agreements       O Change     • Image Agreements |
| Recent Activity                                                                                                | Open Schedules                                                              | <u>hh</u>                                                                                              |

4. The **Manage Orders** page displays. On the **Headers** tab, enter the **Purchase Order** number in the \**Order* field.

In this example, we choose **NC471962** and click the **Search** button.

Note: Remove the *Buyer* field before searching as it defaults to the login username.

| anage Orders (?) |                                                                              |
|------------------|------------------------------------------------------------------------------|
| eaders Schedules |                                                                              |
| Search           | Advanced         Manage Watchlist         Saved Search         All My Orders |
| ** Keywords      | ** Order NC471962                                                            |
| Procurement BU   | ~ ** Requisition                                                             |
|                  | Q Status V                                                                   |
| ** Supplier      |                                                                              |

5. The Order is displayed in the *Search Results* section. Click the **Order** link to view details.

| ▲ Search           |                            |                    | Adva          | nced Manage Watchlis | t Saved Search | All My Orders |             | ~        |
|--------------------|----------------------------|--------------------|---------------|----------------------|----------------|---------------|-------------|----------|
|                    |                            |                    |               |                      |                | ** At l       | east one is | required |
| ** Keywords        |                            |                    |               | ** Order             | NC471962       |               |             |          |
| Procurement BU     |                            | ~                  |               | ** Requisition       |                |               | ]           |          |
| ** Supplier        | ٩                          |                    |               | Status               |                |               | ~           |          |
| ** Buyer           | •                          |                    | Incl          | ude Closed Documents | No 🗸           |               |             |          |
|                    |                            |                    |               |                      |                | Search        | Reset       | Save     |
| Search Results     |                            |                    |               |                      |                |               |             |          |
| Actions - View - F | ormat 👻 💉 ቻ 📑 🥅 Freez      | ze 📄 Detach 🚽 Wrap |               |                      |                |               |             |          |
| Order              | Description                | Supplier           | Ordered Curre | ncy Status           | Life Cycle C   | hange Order   | Creation    | Date     |
| NC471962           | Entity 30 Inventory Test 2 | CENTRAL POL        | 10.00 USD     | Closed for Rece      | 02             |               | 1/27/23     |          |

6. The **Purchase Order: NC471962** page is displayed. Validate the **Purchase Order** details and click the **View Details** button.

| urchase Ord                               | er: NC471962 ⑦                                           | *                                    | View PDF Actio                            | ons 🔻 Refresh                      | D <u>o</u> ne          | Order Life | Cycle        |
|-------------------------------------------|----------------------------------------------------------|--------------------------------------|-------------------------------------------|------------------------------------|------------------------|------------|--------------|
| Main                                      |                                                          |                                      |                                           |                                    |                        | Ordered    |              |
| General                                   |                                                          |                                      |                                           |                                    |                        | Received   |              |
| Procurement<br>BU<br>Requisitioning<br>BU | 3000 DHHS MENTAL<br>HEALTH<br>3000 DHHS MENTAL<br>HEALTH | Supplier                             | CENTRAL POLY<br>BAG<br>CORPORATION        | Ordered<br>Total Tax               | 10.00<br>USD<br>0.00   | Delivered  |              |
| Sold-to Legal<br>Entity                   | NC DHHS<br>CONTROLLERS<br>OFFICE                         | Supplier Site<br>Supplier<br>Contact | Fo.3000.06<br>Faaaaqaabhe y<br>aaliuadlfc | Total                              | USD<br>10.00<br>USD    | 0          | Amount (USD) |
| Bill-to BU                                | 3000 DHHS MENTAL<br>HEALTH                               | Communication<br>Method              | E-Mail                                    | Description                        | Entity 30<br>Inventory |            | [m]          |
| Order                                     | NC471962                                                 | Email                                | sendmail-test-<br>discard@oracle.com      | 2.50000000                         | Test 2                 |            | View Details |
| Status                                    | Closed for Receiving                                     | Bill-to Location                     | 3000DHHSNI-2019<br>MAIL SERVICE<br>CENTER | Requisition<br>Source<br>Agreement |                        |            |              |
| Funds Status                              | Liquidated                                               | Ship-to                              | 39MAIN-1003 12TH                          | Supplier                           |                        |            |              |
|                                           |                                                          | I a a shi a sa                       | OT                                        | Order                              |                        |            |              |

7. View the Order Life Cycle details.

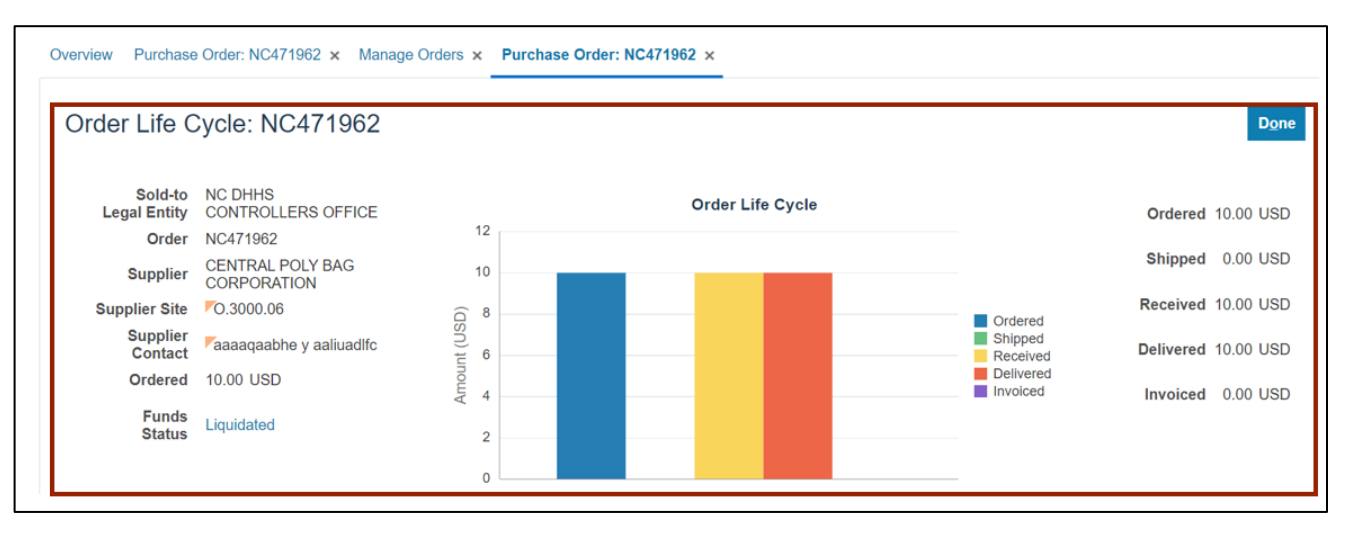

8. Scroll down to view In-Transit Shipments, Receipts, and Invoices section.

| Shipment                              | Ship Date                       | Tracking Numbe | er Packing Slip  | Expected Recei | ipt Date         | Shipped Carr      | ier B              | ill of Lading  |
|---------------------------------------|---------------------------------|----------------|------------------|----------------|------------------|-------------------|--------------------|----------------|
|                                       |                                 |                |                  |                |                  |                   |                    | )              |
| Columns Hidden 2                      |                                 |                |                  |                |                  |                   |                    |                |
|                                       |                                 |                |                  |                |                  |                   |                    |                |
| Receipts                              |                                 |                |                  |                |                  |                   |                    |                |
|                                       |                                 |                |                  |                |                  |                   |                    |                |
| ctions  View  Form                    | nat 🗕 🖽 📼                       | Eroozo         | Detach d Wran    |                |                  |                   |                    |                |
|                                       |                                 | Fleeze         | 👜 Detachi 🦛 Wiap |                |                  |                   |                    |                |
| Receipt                               | Receipt Date                    | Shipment       | Ship Date        | Packing Slip   | Returned         | Received          | Delivered          | Invoice        |
| Receipt                               | Receipt Date                    | Shipment       | Ship Date        | Packing Slip   | Returned         | Received          | Delivered          | Invoice        |
| Receipt<br>2                          | Receipt Date<br>1/27/23 2:52 PM | Shipment       | Ship Date        | Packing Slip   | Returned         | Received          | Delivered          | Invoiced       |
| Receipt                               | Receipt Date<br>1/27/23 2:52 PM | Shipment       | Ship Date        | Packing Slip   | Returned         | Received          | Delivered<br>10.00 | Invoice<br>0.0 |
| Receipt<br>2<br>4<br>Columns Hidden 3 | Receipt Date<br>1/27/23 2:52 PM | Shipment       | Ship Date        | Packing Slip   | Returned         | Received          | Delivered<br>10.00 | Invoic<br>0.   |
| Receipt<br>2<br>4<br>olumns Hidden 3  | Receipt Date                    | Shipment       | Ship Date        | Packing Slip   | Returned         | Received          | Delivered<br>10.00 | Invoice<br>0.0 |
| Receipt<br>2<br>4<br>olumns Hidden 3  | Receipt Date<br>1/27/23 2:52 PM | Shipment<br>A  | Ship Date        | Packing Slip   | Returned<br>0.00 | Received 10.00    | Delivered<br>10.00 | Invoice<br>0.0 |
| Receipt<br>2<br>columns Hidden 3      | Receipt Date                    | Shipment<br>A  | Ship Date        | Packing Slip   | Returned<br>0.00 | Received<br>10.00 | Delivered<br>10.00 | Invoic<br>0    |
| Receipt<br>2<br>4<br>olumns Hidden 3  | Receipt Date<br>1/27/23 2:52 PM | Shipment<br>A  | Ship Date        | Packing Slip   | Returned<br>0.00 | Received<br>10.00 | Delivered<br>10.00 | Invoice<br>0.0 |

9. Scroll up and click the **Done** button which will redirect you to the **Purchase Order** page.

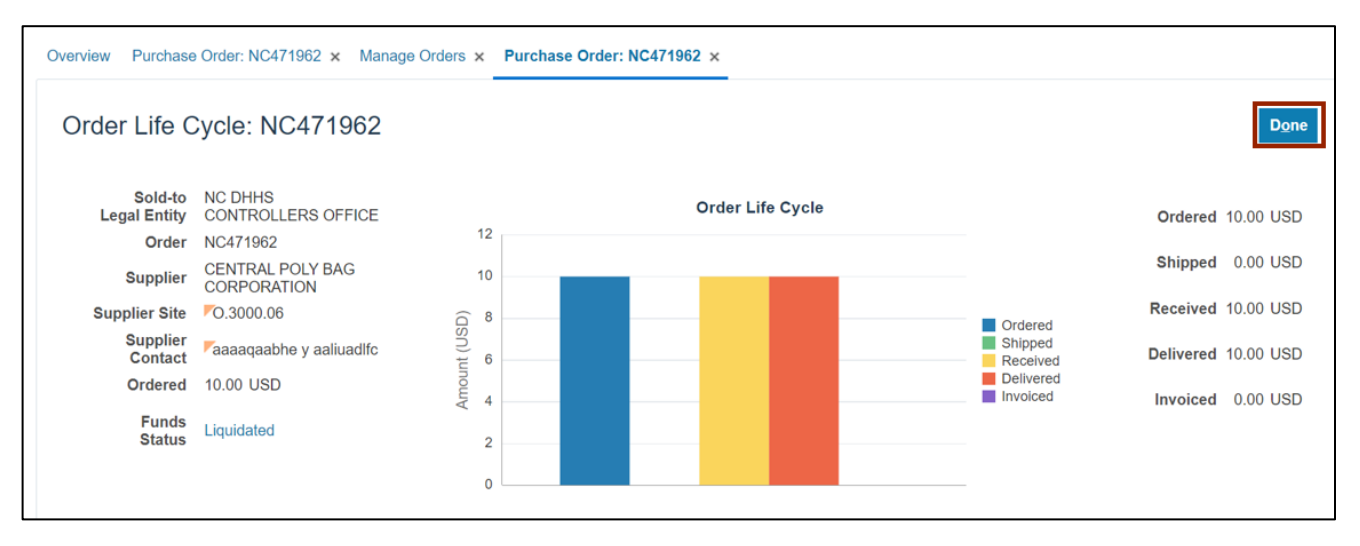

10. Optionally, you can click the **View PDF** button to export and view the Purchase Order details in a PDF format. The *Downloads* pop-up appears, click the **Open** button.

| Purchase Or                         | der: NC471962 × Manage                         | Orders ×                |                                    |                  |                        |           |                 |
|-------------------------------------|------------------------------------------------|-------------------------|------------------------------------|------------------|------------------------|-----------|-----------------|
| Purchase Ord                        | er: NC471962 ⑦                                 | *                       | View PDF A                         | ctions ▼ Refresh | E What                 | open      | Save as         |
| Main                                |                                                |                         |                                    |                  | See more               | Ordeled   |                 |
| ▲ General                           |                                                |                         |                                    |                  |                        | Received  |                 |
| Procurement<br>BU<br>Requisitioning | 3000 DHHS MENTAL<br>HEALTH<br>3000 DHHS MENTAL | Supplier                | CENTRAL POLY<br>BAG<br>CORPORATION | Ordered          | 10.00<br>USD           | Delivered |                 |
| BU                                  | HEALTH<br>NC DHHS                              | Supplier Site           | O.3000.06                          | Total Tax        | USD                    | 0         | 2 4 6 8 10      |
| Sold-to Legal<br>Entity             | OFFICE                                         | Supplier<br>Contact     | Faaaaqaabhe y<br>aaliuadlfc        | Total            | 10.00<br>USD           |           | Amount (USD)    |
| Bill-to BU                          | 3000 DHHS MENTAL<br>HEALTH                     | Communication<br>Method | E-Mail                             | Description      | Entity 30<br>Inventory |           | TANK AND A TANK |
| Order                               | NC471962                                       | Email                   | sendmail-test-                     | 2.30mpuon        | Test 2                 |           | View Details    |

11. The **Purchase Order NC471962** details are displayed in the PDF format.

|                                     | Purchase Order NC471962                                                                                                    |
|-------------------------------------|----------------------------------------------------------------------------------------------------|
| Supplier Det                        | tails:                                                                                                    |
| Company<br>Contact<br>Address       | CENTRAL POLY BAG CORPORATION<br>Andrew Hoffer<br>123 MAIN ST<br>RALEIGHNC<br>276090000<br>WAKE<br>US                                                                                                    |
| Submit your i                       | response to:                                                                                                    |
| Company<br>Contact<br>Address       | NC DHHS CONTROLLERS OFFICE<br>Test Ariba Buyer 3000<br>2019 MAIL SERVICE CENTER<br>RALEIGHNC<br>276992019<br>WAKE<br>US                                                                                                    |
| Phone<br>Fax<br>E-mail              | ncep.alerts@accenture.com                                                                                                    |
| This docume<br>CONTROLL<br>DHHS CON | ent has important legal consequences. The information contained in this document is proprietary of NC DHHS .<br>ERS OFFICE. It shall not be used, reproduced, or disclosed to others without the express and written consent of NC TROLLERS OFFICE. |
| This agreem commitment              | tent between NC DHHS CONTROLLERS OFFICE and CENTRAL POLY BAG CORPORATION is authorized for binding t. The parties hereto have read and executed this agreement as of theday of,                                                                     |

12. Back on the **Purchase Order: NC471962** page, click the *Actions* drop-drown choice list to view the actions that can be performed on the Purchase Order.

| verview Manage Orde                                        | ers × Purchase Order: NO                                            | C471962 ×                                      |                                           |                                              |                                        |                |              |
|------------------------------------------------------------|---------------------------------------------------------------------|------------------------------------------------|-------------------------------------------|----------------------------------------------|----------------------------------------|----------------|--------------|
| Purchase Ord                                               | er: NC471962 ⑦                                                      | *                                              | View PDF                                  | Actions 🔻 Refresh                            | D <u>o</u> ne                          | Order Life     | Cycle        |
| Main                                                       |                                                                     |                                                | -                                         | Withdraw                                     |                                        | Ordered        |              |
| General                                                    |                                                                     |                                                |                                           | View Change Histor                           | /                                      | Received       |              |
| Procurement<br>BU<br>Requisitioning<br>BU<br>Sold-to Legal | 3000 DHHS MENTAL<br>HEALTH<br>3000 DHHS MENTAL<br>HEALTH<br>NC DHHS | Supplier<br>Supplier Site                      | CENTRAL POLY<br>BAG<br>CORPORATION        | View Revision Histor<br>Ordered<br>Total Tax | USD<br>0.00<br>USD                     | Delivered<br>0 | 2 4 6 8 10 1 |
| Bill-to BU                                                 | CONTROLLERS<br>OFFICE<br>3000 DHHS MENTAL<br>HEALTH                 | Supplier<br>Contact<br>Communication<br>Method | Paaaaqaabhe y<br>aaliuadlfc<br>E-Mail     | Total                                        | 10.00<br>USD<br>Entity 30<br>Inventory |                | Amount (USD) |
| Order                                                      | NC471962                                                            | Email                                          | sendmail-test-<br>discard@oracle.com      |                                              | Test 2                                 |                | View Details |
| Status                                                     | Closed for Receiving                                                | Bill-to Location                               | 3000DHHSNI-2019<br>MAIL SERVICE<br>CENTER | Requisition<br>Source<br>Agreement           |                                        |                |              |
| Funds Status                                               | Liquidated                                                          | Ship-to<br>Location                            | 39MAIN-1003 12TH<br>ST                    | Supplier<br>Order                            |                                        |                |              |
| Creation Date                                              | 1/27/23                                                             |                                                |                                           |                                              |                                        |                |              |

13. Scroll down and validate the information in the *Lines* section.

| [ | Lines Schedules | Distr | ibutions  |                     |          |      |       |         |            |              |         |
|---|-----------------|-------|-----------|---------------------|----------|------|-------|---------|------------|--------------|---------|
|   | Actions  View   | ▼ Fo  | ormat 👻 🚰 | 🖣 🖩 Freeze 📄 Detach | 📣 Wrap   | 1    |       |         |            |              |         |
|   |                 | Line  | ltem      | Description         | Quantity | UOM  | Price | Ordered | Status     | Funds Status | Details |
|   |                 | 1     | 3000879   | 1 Inventory Item 1  | 1        | EACH | 10.00 | 10.00   | Closed for | Liquidated   | R       |

#### 14. Validate the information in the *Schedules* section.

| Lines | Sched | <b>lules</b> Di | istributions       |           |                            |                           |          |             |        |              |               |         |
|-------|-------|-----------------|--------------------|-----------|----------------------------|---------------------------|----------|-------------|--------|--------------|---------------|---------|
| Actio | ons 🔻 | View 🔻          | Format 🗸 🗿 🛙       | Freeze    | 🔄 Detach 💊                 | Wrap                      |          |             |        |              |               |         |
|       |       | Line            | Description        | Location  | Requested<br>Delivery Date | Promised<br>Delivery Date | Quantity | UOM<br>Name | Status | Funds Status | Life<br>Cycle | Details |
|       |       | 1               | 1 Inventory Item 1 | 39MAIN-10 | 2/3/23                     |                           | 1        | EACH        | Closed | Liquidated   | 0             |         |

#### 15. Validate the information in the *Distributions* section.

| _ | Lines | Schedu  | lles <b>Distributions</b> |                        |          |             |         |                                        |             |          |
|---|-------|---------|---------------------------|------------------------|----------|-------------|---------|----------------------------------------|-------------|----------|
|   | Acti  | ons 🔻 🔪 | View 👻 Format 👻           | 严 辱 🖩                  | Freeze   | Detach      | 📣 Wrap  |                                        |             |          |
|   |       | Line    | Description               | Deliver-to<br>Location | Quantity | UOM<br>Name | Ordered | PO Charge Account                      | Budget Date | Funds    |
|   |       | 1       | 1 Inventory Item 1        | 39MAIN-10              | 1        | EACH        | 10.00   | 3000-135402-53420000-3001070-0000000-0 | 1/27/23     | Liquidat |

16. Scroll up and click the **Done** button once the PO is reviewed. This will redirect you to the **Manage Orders** page.

| erview Manage Orde                        | Purchase Order: N                                        | C471962 ×                            |                                                                 |                                    |                                  |            |              |
|-------------------------------------------|----------------------------------------------------------|--------------------------------------|-----------------------------------------------------------------|------------------------------------|----------------------------------|------------|--------------|
| Purchase Ord                              | er: NC471962 ⑦                                           | *                                    | View PDF Actio                                                  | ons 🔻 Refresh                      | Done                             | Order Life | Cycle        |
| Main                                      |                                                          |                                      |                                                                 |                                    |                                  | Ordered    |              |
| ▲ General                                 |                                                          |                                      |                                                                 |                                    |                                  | Received   |              |
| Procurement<br>BU<br>Requisitioning<br>BU | 3000 DHHS MENTAL<br>HEALTH<br>3000 DHHS MENTAL<br>HEALTH | Supplier                             | CENTRAL POLY<br>BAG<br>CORPORATION                              | Ordered<br>Total Tax               | 10.00<br>USD<br>0.00             | Delivered  | 2 4 6 9 10   |
| Sold-to Legal<br>Entity                   | NC DHHS<br>CONTROLLERS<br>OFFICE                         | Supplier Site<br>Supplier<br>Contact | <ul> <li>Aaaaqaabhe y<br/>aaliuadlfc</li> </ul>                 | Total                              | USD<br>10.00<br>USD              | 0          | Amount (USD) |
| Bill-to BU<br>Order                       | 3000 DHHS MENTAL<br>HEALTH<br>NC471962                   | Communication<br>Method<br>Email     | E-Mail<br>sendmail-test-                                        | Description                        | Entity 30<br>Inventory<br>Test 2 |            | View Details |
| Status                                    | Closed for Receiving                                     | Bill-to Location                     | discard@oracle.com<br>3000DHHSNI-2019<br>MAIL SERVICE<br>CENTER | Requisition<br>Source<br>Agreement |                                  |            |              |
| Funds Status                              |                                                          | Ship-to<br>Location                  | 39MAIN-1003 12TH<br>ST                                          | Supplier<br>Order                  |                                  |            |              |
| Creation Date                             | 1/27/23                                                  |                                      |                                                                 |                                    |                                  |            |              |

# Wrap-Up

View purchase orders using the steps above for any purchase order that needs to be viewed and validated.

## Additional Resources

#### Web-Based Training (WBT)

- PO001: Procurement Inquiry
- PO108: PO Buyer Close